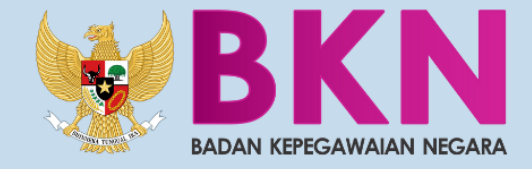

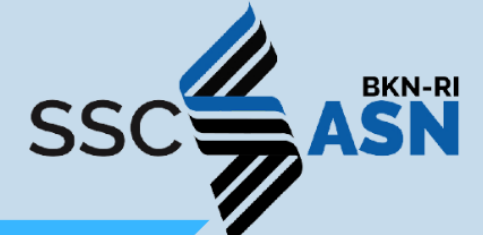

# BUKU PETUNJUK TEKNIS PENGISIAN DAFTAR RIWAYAT HIDUP CASN 2021

L

### DAFTAR ISI

| Ι.   | MAKSUD DAN TUJUAN                                    | .1  |
|------|------------------------------------------------------|-----|
| II.  | RUANG LINGKUP                                        | .1  |
| III. | ALUR KELULUSAN SSCASN 2021                           | .1  |
| IV.  | PESERTA LULUS SELEKSI TETAPI MENGUNDURKAN DIRI       | . 2 |
| v.   | PESERTA LULUS SELEKSI DAN MELANJUTKAN KE PEMBERKASAN | .4  |
| VI.  | PESERTA TIDAK LULUS DAN MENGAJUKAN SANGGAH           | 22  |

#### I. MAKSUD DAN TUJUAN

Buku Petunjuk Pengisian DRH dan Sanggah Hasil SKB SSCASN 2021 bertujuan sebagai pedoman bagi peserta SSCASN 2021 yang dinyatakan lulus untuk dapat melakukan pengisian Daftar Riwayat Hidup atau selanjutnya disebut dengan DRH.

#### II. RUANG LINGKUP

Ruang lingkup portal akun SSCASN 2021 ini adalah sebagai sarana bagi para Peserta SSCASN 2021 untuk mengetahui informasi seputar kelulusan, DRH dan sanggah.

#### III. ALUR KELULUSAN SSCASN 2021

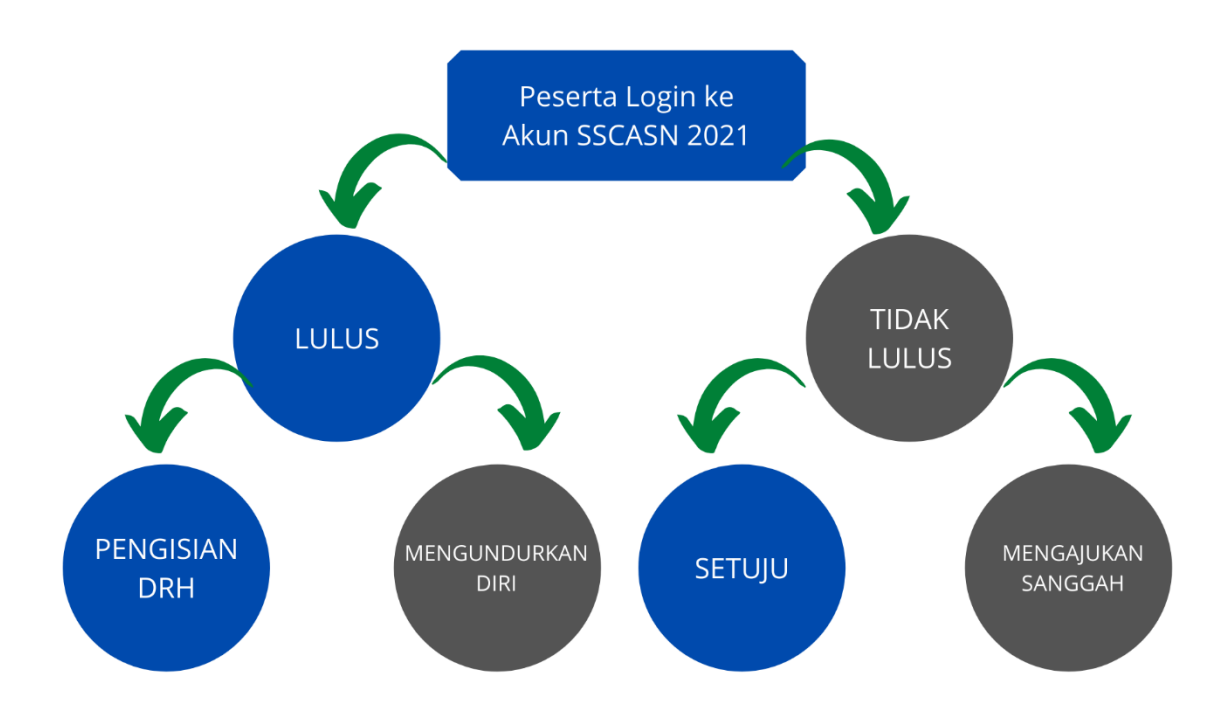

#### IV. PESERTA LULUS SELEKSI TETAPI MENGUNDURKAN DIRI

Langkah pertama Peserta login ke akun SSCASN 2021 melalui tautan <u>https://</u> <u>sscasn.bkn.go.id/daftar</u> dan mengisikan username (NIK) dan password akun yang telah dibuat saat registrasi.

| Lo                  | ogin Pendaftaran SSCASN                                  |
|---------------------|----------------------------------------------------------|
| 4                   | NIK                                                      |
| Q.                  | Password                                                 |
|                     | Masuk                                                    |
| Lu <b>j</b><br>Klik | ba Password Anda?<br>di sini untuk mereset password Anda |
|                     |                                                          |

Setelah peserta berhasil login, akan ditampilkan halaman yang berisi pengumuman lulus atau tidak lulus. Jika Peserta dinyatakan **LULUS**, maka akan muncul dropdown list untuk memilih apakah Peserta ingin melanjutkan ke pengisian DRH dan pemberkasan atau ingin mengundurkan diri.

| Apakah anda ingin melanjutkar | n pengisian Daftar                                         | Riwayat Hidup dan Pemberk  | asan CASN?   |
|-------------------------------|------------------------------------------------------------|----------------------------|--------------|
|                               | Ya                                                         | ~                          |              |
| S                             | ilakan klik tombol                                         | di bawah ini.              |              |
| Buku patunjuk pangisin        | Pengisian Daftar Riwa                                      | ayat Hidup                 |              |
| Duru peturijuk pergisia       | n Daitar Riwayat hidup bisa diunu                          |                            |              |
| Anakah anda ingin melanjutkar | nongioion Doffo                                            |                            |              |
| ripanan anda mgin melanjutka  | r pengisian Dalta                                          | r Riwayat Hidup dan Pembei | rkasan CASN? |
| S                             | Ya<br>Ya<br>Tidak, Saya ingin mengun<br>Randi tutu tututuu | r Riwayat Hidup dan Pembel | rkasan CASN? |

Jika Peserta memilih "**Tidak, Saya ingin mengundurkan diri**", maka akan muncul kolom unggah Surat Pengunduran diri dimana templatenya sudah disediakan dibawah tombol Unggah.

| Apakah anda ingin melanjutkan                    | pengisian Daftar Riwayat Hidup dan Pemberkasan CASN?                      |  |  |  |  |  |
|--------------------------------------------------|---------------------------------------------------------------------------|--|--|--|--|--|
|                                                  | Tidak, Saya ingin mengundurkan diri 🗸                                     |  |  |  |  |  |
| Silakan u<br>Choose                              | unggah surat pengunduran diri Anda.<br><mark>e File</mark> No file chosen |  |  |  |  |  |
| Unggah Surat Pengunduran Diri. (Max. 200KB, Pdf) |                                                                           |  |  |  |  |  |
| Templat \$                                       | Surat Pengunduran diri dapat diunduh mela <mark>ui tautan ir</mark>       |  |  |  |  |  |

Jika pelamar memilih untuk mengundurkan diri dan telah klik Unggah Surat Pengunduran Diri, maka akan muncul kotak peringatan seperti dibawah ini. Jika Peserta telah yakin, maka silahkan klik **Iya**. Jika masih ragu dapat klik **Tidak**, dan masih dapat mengubah pilihan jawaban di dropdown list sebelumnya.

| Peringatan                                                                                                    |  |
|----------------------------------------------------------------------------------------------------|--|
| Setelah Anda mengunggah surat pengunduran diri maka status kelulusan Anda dibatalkan<br>dan Anda tidak bisa lanjut ke tahap pemberkasan |  |
| Apakah Anda yakin untuk mengundurkan diri dari seleksi CASN?                                                                            |  |
| Tidak Iya                                                                                                    |  |

Jika telah muncul pemberitahuan seperti dibawah ini, maka Peserta telah dinyatakan mengundurkan diri dan **tidak dapat melakukan perubahan kembali**.

Anda sudah mengundurkan diri dari seleksi CASN dan sudah mengunggah surat pengunduran diri. Surat pengunduran diri dapat dilihat di sini

#### V. PESERTA LULUS SELEKSI DAN MELANJUTKAN KE PEMBERKASAN

Jika Peserta memilih **"Ya**", maka akan muncul tombol pengisian DRH.

| Apakah anda ingin melanjutkan                                       | ı pengisian Daftar Riwaya                   | at Hidup dan Pemberkasan CASN? |  |  |  |
|---------------------------------------------------------------------|---------------------------------------------|--------------------------------|--|--|--|
|                                                                     | Ya                                          | ✓                              |  |  |  |
| Silakan klik tombol di bawah ini.<br>Pengisian Daftar Riwayat Hidup |                                             |                                |  |  |  |
| Buku petunjuk pengisiar                                             | n Daftar Riwayat Hidup bisa diunduh melalui | Buku pengisian DRH v.1         |  |  |  |

Langkah pertama adalah **Pengisian Data Perorangan**, yang berisikan Biodata Calon PNS. Kolom yang ditandai bintang merah adalah wajib diisi. Isikan biodata, alamat dan keterangan lainnya.

Pengisian data perorangan harap dilakukan dengan teliti dan hati-hati karena data yang diisikan adalah data yang digunakan untuk pemberkasan CASN dan tidak dapat diubah setelah anda mengirim Daftar Riwayat Hidup. Isilah bagian formulir yang wajib diisi pada bagian "Silahkan Lengkapi Data Anda" (ditandai dengan tanda \* )

Anda diwajibkan mengisi gelar depan, gelar belakang. Bila anda tidak memiliki gelar depan/gelar belakang silahkan isi '-'. Gelar hanya berupa singkatan (contoh : dr, S.Kom, A.md) tidak perlu dipanjangkan.

Alamat Domisili adalah alamat tempat tinggal saat ini. Bila nama Kecamatan dan Kelurahan Anda tidak terdaftar dalam pilihan, maka pilih 'Lainnya' lalu ketikkan nama Kecamatan dan Kelurahan tersebut di kolom di bawahnya

Jika sudah, isilah CAPTCHA berikut di bawah ini dan klik tombol "Selanjutnya" Data anda tidak akan tersimpan bila anda klik tombol "Resume"

| PERHATIAN Pastikan Anda r<br>anda mengakhiri proses peng                                                                                                    | n rengkapi islan Gata perorangan bengan bengan bengan bengan<br>nengisi Data Riwayat Hidup dengan teliti karena data yang An<br>jslan Daftar Riwayat Hidup.                                                                                                    | da isikan adalah data yang digunak                                                                                                    | an untuk pemberkasan CPNS dan tidak dapat diubah setelah                                                                                                    |
|----------------------------------------------------------------------------------------------------|----------------------------------------------------------------------------------------------------|----------------------------------------------------------------------------------------------------|----------------------------------------------------------------------------------------------------|
| Biodata                                                                                                    |                                                                                                    |                                                                                                    |                                                                                                    |
| Nomor Induk<br>Kependudukan                                                                                                    |                                                                                                    | Nama KTP                                                                                                    |                                                                                                    |
| Nama Sesuai Ijazah                                                                                                    |                                                                                                    | Nama                                                                                                    | "Nama sosual jazah TANPA GELAR. Contoh : Susanto S. Kom<br>devela: "CI ICANTCY                                                                                                    |
| Gelar Depan Ijazah                                                                                                    | -<br>') Bila tidak memiliki gelar depan isi dengan -<br>Gelar hanya benya singkatan (contoh . dr., Dr., Prof.) tidak perlu                                                                                                    | Gelar Belakang<br>Ijazah                                                                                                    | S.Sos<br>9) Bila tidak momitiki golar belakang isi dangan -<br>Gelar hanya berupa singkatan (conto): S.Kom, A.md. S.E., S.Farm)                                                                                                    |
| Tempat Lahir Ijazah                                                                                                    | dipanjangkan<br>MAMASA (KAB)<br>"Itempat lahir Ancia setingkat kabupaten/kota yang tertera di ijazah,                                                                                                    | Tempat Lahir KTP                                                                                                    | tidak pertu dipanjangkan.<br>Mamasa                                                                                                    |
| Tanggal Lahir<br>(Ijazah)                                                                                                    | BUKAN TEMPAT DIMANA UAZAH ANDA DITERBITKAN<br>22-08-1980<br>"Itanggal lahir Anda yang tertera di ijazah, BUKAN TANGGAL                                                                                                    | Tanggal Lahir (KTP)                                                                                                    | 22-08-1980                                                                                                    |
| Jenis Kelamin                                                                                                    | TERBIT LIAZAH ANDA<br>Pria                                                                                                    | ∽ Agama *                                                                                                    | Islam                                                                                                    |
| Status Perkawinan                                                                                                    | Menikah<br>* hanya angka tanpa tanda baca, maksimum 15 karakter                                                                                                    | <ul> <li>Email</li> <li>No. Ponsel *</li> </ul>                                                                                                    | <ul> <li>Pastikan nomor ponsel yang Anda cantumkan terdaftar di</li> </ul>                                                                                                    |
| Alamat Domisili Provinsi *                                                                                                    | JAKARTA                                                                                                    | Keterangan lainnya     Tinggi Badan (cm) * Berat Badan(ka) *                                                                                                    | 170                                                                                                    |
| Kad / Kota *                                                                                                    | JAKARTA TIMUR (KOTA)                                                                                                    | Warna Rambut                                                                                                    | HITAM                                                                                                    |
| Kecamatan *                                                                                                    | KRAMAT JATI                                                                                                    | Bentuk Rambut                                                                                                    | LURUS                                                                                                    |
| recountation                                                                                                    |                                                                                                    |                                                                                                    |                                                                                                    |
| Kelurahan/Desa *                                                                                                    | Lainnya                                                                                                    | <ul> <li>Bentuk Muka</li> </ul>                                                                                                    | OVAL                                                                                                    |
| Kelurahan/Desa *                                                                                                    | Lainnya<br>Cawang<br>Jika Kelurahan/Desa tidak ada pada dattar, pilih Kelurahan "Lainnya"<br>isi manual nama Kelurahan/Desa di kotak teks bawahnya                                                                                                    | Bentuk Muka *     Warna Kulit *     Ciri Khas                                                                                                    | OVAL -                                                                                                    |
| Kelurahan/Desa *<br>Jalan *                                                                                                    | Lainnya<br>Cawang<br>Jika Kelurahan/Desa tidak ada pada daltar, pilih Kelurahan "Laimnya"<br>Isi manual nama Kelurahan/Desa di kotak teks bawahnya                                                                                                    | Bentuk Muka     Mura Kulit     Warna Kulit     Ciri Khas     Cacat Tubuh                                                                                                    | OVAL • SAWO MATANG •                                                                                                    |
| Kelurahan/Desa *<br>Jalan *<br>Alamat Lengkap *                                                                                                    | Lainnya Cawang Jika Kelurahan/Desa tidak ada pada datlar, pilih Kelurahan "Lainnya" isi manual nama Kelurahan/Desa di kotak teks banahnya  * normor, rt dan rw (tidak termasuk nama jalan, desa, kecamatan dan kabupaten) maksimum 100 karakter                                                                                                    | Bentuk Muka     Warna Kulit     Warna Kulit     Ciri Khas     Cacat Tubuh     Hobby     Anda bisa menambahkan lebih dari sat                                                                                                    | OVAL   SAWO MATANG  -  -  MENULIS MENYANYI  hu hobby                                                                                                    |
| Kelurahan/Desa *<br>Jalan *<br>Alamat Lengkap *<br>Kode Pos *                                                                                                    | Lainnya<br>Cawang<br>Jika Kelurahan/Desa tidak ada pada dattar, pilih Kelurahan "Lainnya"<br>isi manual nama Kelurahan/Desa di kotak teks bawahnya<br>isi manual nama Kelurahan/Desa di kotak teks bawahnya<br>isi manual nama Ke | Bentuk Muka     Warna Kulit     Warna Kulit     Ciri Khas     Cacat Tubuh     Hobby     Anda bisa menambahkan lebih dari sat     Keterangan Hobby *                                                                                                    | OVAL     •       SAWO MATANG     •       -     •       -     •       MENULIS     MENYANYI       tu hooby     •       Menulis artikel IT menarik                                                                                                    |
| Kelurahan/Desa *<br>Jalan *<br>Alamat Lengkap *<br>Kode Pos *<br>Petunjuk Pengisian Dat<br>1. Pengisian data per<br>setelah anda men<br>2. Isilah bagian form<br>3. Anda diwajibkan m<br>Amd) tidak perior<br>4. Alamat Domisili as<br>5. Bila nama Kecama<br>6. Jika sudah, isilah<br>7. Data anda tidak ak | Lainnya Cawang Jika Kelurahan/Desa tidak ada pada datar, pilih Kelurahan/Lainnya' isi manual nama Kelurahan/Desa di kotak teks bawahnya  * nomor, rt dan ruv (tidak termasuk nama jalan, desa, kecamatan dan kabupaten) maksimum 100 karakter 17811  * Perorangan orangan harap dilakukan dengan teliti dan hati-hati karena da jrim Datar Riwayat Hidup ili yang wajib disi pada bagian "Silahkan Lengkapi Data Anda tengisi pelar depan, gelar belakang. Bila anda tidak memiliki g japanjangkan. aiah aiamat tempat tinggal saat ini. tan dan Kelurahan Anda tidak terdatta dalam pilihan, maka p XPTCHA benkut di bawah ini dan Kiki tombol "Resume"                                                                                                    | Bentuk Muka *     Warna Kulit *     'dan     Ciri Khas     Cacat Tubuh     Hobby     Anda bisa menambahkan lebih dari sat     Keterangan Hobby *  ta yang diisikan adalah data yang d i' (ditandai dengan tanda * ) elar depan/gelar belakang silahkan lih 'Lainnya' lalu ketlikkan nama Ker | OVAL     •       SAWO MATANG     •       -     •       -     •       MENULIS     MENYANYI       Wr hobby     •       Idgunakan untuk pemberkasan CASN dan tidak dapat diubah       i sil -1. Gelar hanya berupa singkatan (contoh : dr, S.Kom,       camatan dan Kelurahan tersebut di kolom di bawahnya |

Kolom hobby dapat diisi lebih dari 1 jenis, seperti contoh dibawah ini.

| Hobby                             | Pilih Hobby       |
|-----------------------------------|-------------------|
| Keterangan Hobby *                | MEMBACA           |
|                                   | OLAHRAGA          |
|                                   | MENGGAMBAR/DESAIN |
|                                   | MENARI            |
|                                   | MUSIK             |
|                                   | MENYANYI          |
|                                   | т                 |
| ng diisikan adalah data yang digu | SENITAINNYA       |

| <u>Alamat Domisili</u> |                                                                                                    | Keterangan lainnya                             |                            |
|------------------------|----------------------------------------------------------------------------------------------------|------------------------------------------------|----------------------------|
| Provinsi *             | JAKARTA 👻                                                                                                    | Tinggi Badan (cm) *                            | 170                        |
| Kab / Kota *           | JAKARTA TIMUR (KOTA)                                                                                                    | Berat Badan(kg) *                              | 70                         |
|                        |                                                                                                    | Warna Rambut                                   | HITAM                      |
| Kecamatan *            | KRAMAT JATI                                                                                                    | Bentuk Rambut *                                | LURUS                      |
| Kelurahan/Desa *       | Lainnya 👻                                                                                                    | Bentuk Muka                                    | OVAL -                     |
|                        | Cawang                                                                                                    | Warna Kulit *                                  | SAWO MATANG 👻              |
|                        | Jika Kelurahan/Desa tidak ada pada daftar, pilih Kelurahan "Lainnya" dan<br>isi manual nama Kelurahan/Desa di kotak teks bawahnya | Ciri Khas                                      |                            |
| Jalan *                | Jalan Cawang                                                                                                    | Cacat Tubuh                                    |                            |
| Alamat Lengkap 🔸       | * nomor, rt dan rw (tidak termasuk nama jalan, desa,<br>kecamatan dan kabupaten) maksimum 100 karakter Ar                         | Hobby<br>Ia bisa menambahkan lebih dari satu h | MENULIS MENYANYI           |
| Kode Pos *             |                                                                                                    | Keterangan Hobby 🔸                             | Menulis artikel IT menarik |

Langkah kedua adalah pengisian **Riwayat Pendidikan**. Pada kolom ini, peserta dapat mengisikan Riwayat Pendidikan dan Riwayat Kursus. Pendidikan yang digunakan saat melamar formasi jabatan telah otomatis muncul tetapi dapat diubah untuk dilengkapi kolom-kolom yang masih kosong.

| KANGAN |                 | PENDIDI                                  | KAN                                        | PEKERJAAN      |                 | KE             | LUARGA               | OF              | RGANISASI      |               | DOKUMEN               | RE         |
|--------|-----------------|------------------------------------------|--------------------------------------------|----------------|-----------------|----------------|----------------------|-----------------|----------------|---------------|-----------------------|------------|
|        | SSCAEN          | SSCN 2.<br>Si                            | . Pendidikan<br>lahkan isi riwayat per     | ndidikan dar   | n kursus        |                |                      |                 |                |               |                       |            |
|        | PERHA<br>anda m | <b>TIAN</b> Pastikan<br>engirim Daftar I | Anda mengisi Data Riwaya<br>Riwayat Hidup. | t Hidup dengar | i teliti karena | a data yang Ar | nda isikan adalah da | ata yang diguna | kan untuk peml | berkasan CPNS | dan tidak dapat diuba | ah setelah |
|        |                 |                                          |                                            |                |                 |                |                      |                 |                |               |                       |            |
|        | Pendic<br>•Tarr | dikan di dala<br>nbah Pendidika          | am dan luar negeri<br>an                   |                |                 |                |                      |                 |                |               |                       |            |
|        | No              | Tingkat                                  | Nama Sekolah / PT                          | Akreditasi     | Tempat          | No Ijazah      | Tanggal Ijazah       | Penandatan      | gan Ijazah     | Gelar Depan   | Gelar Belakang        |            |
|        | 1               |                                          |                                            | A              |                 |                | 07-06-2017           |                 |                |               |                       | Ubah       |
|        | Kursus          | s/Latihan di                             | dalam dan luar nege                        | ri             |                 |                |                      |                 |                |               |                       |            |
|        | €Tan            | nbah Kursus                              |                                            |                |                 |                |                      |                 |                |               |                       |            |
|        | No              | Nama Kurs                                | sus/Latihan                                | Tanggal Mu     | lai             | Tanggal        | Selesai              | Nomor           | Tempat         | Institusi Pe  | enyelenggara          |            |
|        |                 |                                          |                                            |                |                 |                |                      |                 |                |               |                       |            |

Apabila ingin mengubah data Riwayat Pendidikan , Klik tombol pada riwayat Pendidikan yang ingin dihapus, kemudian silahkan

Ubah

ubah data, setelah itu, yang telah dilakukan.

| Ubah Data Pendidikan                      |                                                                                                    |  |  |  |  |
|-------------------------------------------|----------------------------------------------------------------------------------------------------|--|--|--|--|
| Tingkat Pendidikan *                      | S-1/Sarjana 👻                                                                                                    |  |  |  |  |
| Jurusan *                                 | S-1 AKUNTANSI                                                                                                    |  |  |  |  |
| Nama Sekolah / PT *                       | * ketik beberapa karakter lalu tunggu kata yang disarankan (Autocomplete)<br>                                                                                    |  |  |  |  |
| Gelar Depan *                             | -<br>") Bila Anda tidak memiliki gelar depan isi dengan -                                                                                                    |  |  |  |  |
|                                           | Gelar hanya berupa singkatan (contoh : dr., Dr., Prof.) tidak perlu<br>dipanjangkan.                                                                             |  |  |  |  |
| Gelar Belakang *                          | S.E<br>") Bila Anda tidak memiliki gelar belakang isi dengan -<br>Gelar hanya berupa singkatan (contoh : S.Kom, A.md, S.E., S.Farm) tidak<br>periu dipanjangkan. |  |  |  |  |
| Akreditasi *                              | A                                                                                                    |  |  |  |  |
| Tempat *                                  | MALANG (KOTA)<br>") isi dengan nama kota atau negara                                                                                                    |  |  |  |  |
| Nomor Ijazah *                            |                                                                                                    |  |  |  |  |
| Tanggal Ijazah *                          |                                                                                                    |  |  |  |  |
| Nama Pejabat<br>Penandatangan Ijazah<br>* |                                                                                                    |  |  |  |  |
|                                           | Simpan Batal                                                                                                    |  |  |  |  |

Perlu diketahui bahwa Peserta **tidak dapat** menambahkan Pendidikan lain yang **setingkat** dengan Pendidikan yang digunakan untuk melamar, atau Pendidikan yang **setingkat lebih tinggi**.

Misal Pendidikan yang digunakan untuk melamar adalah S-1 Sistem Informasi. Lalu Peserta ingin menambahkan Pendidikan S-2 nya. Penambahan akan gagal, karena S-2 adalah setingkat lebih tinggi dari S-1. Atau jika Peserta memiliki dua degree S-1 lalu ingin menambahkan Pendidikannya misal S-1 Manajemen. Akan gagal juga diinput karena tingkat pendidikannya setingkat dengan S-1 Sistem Informasi yang digunakan untuk melamar.

Tambahkan pula Pendidikan Peserta sejak sekolah dasar, menengah dan atas dengan mengklik tombol Tambah Pendidikan <sup>OTambah Pendidikan</sup>.

|                                           | Tambah Pendidikan                                                                 |
|-------------------------------------------|-----------------------------------------------------------------------------------|
| Tingkat Pendidikan *                      | SLTP 👻                                                                            |
| Jurusan *                                 | SLTP<br>* ketik beberana karakter lalu tunggu kata yang disarankan (Autocomplete) |
| Nama Sekolah / PT *                       |                                                                                   |
| Akreditasi *                              | A                                                                                 |
| Tempat *                                  | KOTABARU (KAB)<br>*) Isi dengan nama kota atau negara                             |
| Nomor Ijazah *                            |                                                                                   |
| Tanggal Ijazah *                          |                                                                                   |
| Nama Pejabat<br>Penandatangan Ijazah<br>* |                                                                                   |
|                                           | Simpan Batal                                                                      |

## Berikut ini adalah ketentuan pengisian data riwayat pendidikan dan kursus/pelatihan, yaitu:

- Isilah riwayat pendidikan dengan riwayat pendidikan formal (mulai dari SD) Anda
- Untuk tingkat pendidikan SD, SMP, SMA masukkan jurusan "Sekolah Dasar / SLTP / SMP / SLTA / SMA / dsb" sesuai nomenklatur jenis sekolah di ijazah
- Untuk tingkat pendidikan SMK, masukkan nama jurusan SMK
- Untuk tingkat pendidikan Peguruan Tinggi, masukkan nama prodi / jurusan yang sesuai dengan Ijazah

- Anda dapat menambahkan/mengubah data riwayat pendidikan dan kursus sebelum mengakhiri proses pengisian Daftar Riwayat Hidup
- Jika sudah selesai mengisi data riwayat pendidikan dan kursus klik tombol "Selanjutnya".
- Gelar Depan dan Gelar Belakang adalah gelar yang Anda dapat setelah menempuh pendidikan tersebut

Selanjutnya adalah pengisian Riwayat Kursus. Jika Peserta pernah mengikuti Kursus silahkan klik tombol Tambah Kursus <sup>OTambah Kursus</sup>.

Isikan data-data yang wajib yaitu yang di bintangi merah. Untuk pengisian data Tempat, silahkan diisi dengan nama kota atau negara tempat pelaksanaan kursus.

| Tambah Kursus                                          |                                                                                                   |  |  |  |  |  |
|--------------------------------------------------------|---------------------------------------------------------------------------------------------------|--|--|--|--|--|
| Nama Kursus /<br>Pelatihan *                           |                                                                                                   |  |  |  |  |  |
| Instansi Pemerintah<br>Penyelenggara<br>Jenis Kursus * | Pilih Instansi                                                                                    |  |  |  |  |  |
| Tanggal Mulai *                                        | * ketik beberapa karakter lalu tunggu kata yang disarankan (Autocomplete)<br>Tanggal Mulai Kursus |  |  |  |  |  |
| Nomor Sertifikat *                                     | Tanggal Selesai Kursus                                                                            |  |  |  |  |  |
| Jumlah Jam *<br>Tempat *                               |                                                                                                   |  |  |  |  |  |
| Institusi<br>Penyelenggara *                           |                                                                                                   |  |  |  |  |  |
| Jika kursus yang dimiliki tidak                        | tersedia pada pilihan jenis kursus, maka form ini boleh tidak diisi.<br><mark>Simpan</mark> Batal |  |  |  |  |  |

| Ionie Kureue *     | Vanaamiaa                             |      |
|--------------------|---------------------------------------|------|
|                    | Kepegawalan                           |      |
|                    | Haran mennici hanian ini              |      |
|                    | APLIKASI KEPEGAWAIAN                  | ete) |
| Tanggal Mulai *    | DIKLAT FUNGSIONAL ANALIS KEPEGAWAIAN  | П    |
|                    | DIKLAT FUNGSIONAL AUDITOR KEPEGAWAIAN | E    |
| Tanggal Selesai *  | KURSUS ADMINISTRASI KEPEGAWAIAN       | ш    |
| Nomor Sertifikat * | PENINGKATAN TEKNIK KEPEGAWAIAN        | h    |

Jenis Kursus telah tersedia. Peserta hanya dapat mengisikan jenis kursus yang telah terdaftar.

Langkah ketiga adalah pengisian Riwayat Pekerjaan. Di halaman ini Peserta diwajibkan mengisi Riwayat Pekerjaan (jika ada), Penghargaan (jika ada) dan Prestasi (jika ada).

| N                       | PENDIDIKAN                                                                                                    |                                                                   | PEKERJAAN                                                                                             |                  |                                         | KELUARGA                   |                       | ORGANISAS          | SI            | DOKUM         |  |
|-------------------------|----------------------------------------------------------------------------------------------------|-------------------------------------------------------------------|----------------------------------------------------------------------------------------------------|------------------|-----------------------------------------|----------------------------|-----------------------|--------------------|---------------|---------------|--|
| ssc                     | 3. Pekerjaa<br>Silahkan isi riwa                                                                                                    | n<br>ayat pekerja                                                 | aan, penghargaan o                                                                                    | dan p            | restasi                                 |                            |                       | <i>¥</i> 4         |               | ÷             |  |
| PER<br>anda             | PERHATIAN Pastikan Anda mengisi Data Riwayat Hidup dengan teliti karena data yang Anda isikan adalah data yang digunakan untuk pemberkasan CPNS dan tidak dapat diubah setelah<br>anda mengakhiri proses pengisian Dattar Riwayat Hidup. |                                                                   |                                                                                                    |                  |                                         |                            |                       |                    |               |               |  |
| Riwa                    | avat Pekeriaan                                                                                                    |                                                                   |                                                                                                    |                  |                                         |                            |                       |                    |               |               |  |
| €⊺                      | ambah Riwayat Pekerjaan                                                                                                    |                                                                   |                                                                                                    |                  |                                         |                            |                       |                    |               |               |  |
| No                      | Instansi/Perusahaan                                                                                                    | Jabatan                                                           | Tanggal Mulai                                                                                         | Tang             | gal Selesai                             | Gaji Pokok                 | Nomor SK              | Tanggal SK         | Pejabat A     | ksi           |  |
| 1                       | Startup                                                                                                    | Staff                                                             | 14-02-2018                                                                                            | 08-07            | -2020                                   | 8500000                    |                       | 31-07-2020         | Direktur      | Ubah<br>Hapus |  |
| <u>Tanda</u><br>⊕Tam    | J <u>asa / Penghargaan</u><br>bah Riwayat Penghargaan                                                                                                    |                                                                   |                                                                                                    |                  |                                         |                            |                       |                    |               |               |  |
| No                      | Nama Bintang/Lencana Pen                                                                                                    | ghargaan                                                          | Nomor Surat Keput                                                                                     | usan             | Tanggal Sura                            | at Keputusar               | Tahun Peroleh         | an Negara/Ins      | tansi Pemberi | Aksi          |  |
| 1                       | R.I ADIPRADANA                                                                                                    |                                                                   |                                                                                                    |                  | 11-02-2020                              |                            | 2020                  | Indonesia          |               | Ubah<br>Hapus |  |
| <u>Prestas</u><br>⊕Tami | Prestasi<br>©Tambah Riwayat Prestasi                                                                                                    |                                                                   |                                                                                                    |                  |                                         |                            |                       |                    |               |               |  |
| No                      | Nama Prestasi                                                                                                    |                                                                   |                                                                                                    | Т                | ingkat                                  |                            | Tahun                 | Aksi               |               |               |  |
| 1                       | Lomba Tari Tradisional                                                                                                    | .omba Tari Tradisional                                            |                                                                                                    |                  | Nasional                                |                            | 2017                  | Ubah<br>Hapus      |               |               |  |
| Keten                   | tuan pengisian data riwayat peke<br>Isilah riwayat pekerjaan, pengharg<br>Anda dapat menambahkan/mengi<br>Jika sudah selesai mengisi data ri                                                                                             | erjaan, pengl<br>jaan dan pres<br>Jbah data riwa<br>wayat pekerja | hargaan dan prestasi<br>tasi dengan sejujurnya.<br>ayat pekerjaan, pengharg<br>an, penghargaan dan pr | gaan d<br>estasi | lan prestasi sebel<br>klik tombol "Sela | lum mengakhir<br>njutnya". | i proses pengisian Da | ftar Riwayat Hidup | )             |               |  |

Klik tombol Tambah Riwayat Pekerjaan <sup>otambah Riwayat Pekerjaan</sup> untuk menambahkan seluruh Riwayat Pekerjaan yang dimiliki oleh Peserta (jika ada) sebelum lulus menjadi Calon Aparatur Sipil Negara.

|                       | Tambah Pekerjaan                                                 |
|-----------------------|------------------------------------------------------------------|
| Instansi Pemerintah   | Pilih Instansi 👻                                                 |
| Instansi/Perusahaan * | †jKosongkan bila tidak bekerja di instansi pemerintah<br>Startup |
| Jabatan *             | Staff                                                            |
| Tanggal Mulai *       | 14-02-2018                                                       |
| Tanggal Selesai *     | 08-07-2020                                                       |
| Gaji Pokok *          | 8500000                                                          |
| Surat Keputusan       |                                                                  |
| Nomor *               |                                                                  |
| Tanggal *             |                                                                  |
| Pejabat *             |                                                                  |
|                       | Simpan Batal                                                     |

Klik pada tombol <sup>CTambah Riwayat Penghargaan</sup> untuk menambahkan Riwayat Penghargaan yang dimiliki oleh Peserta (jika ada) sebelum lulus dan menjadi Calon Aparatur Sipil Negara. Jenis Penghargaan sudah disediakan pada kolom yang tersedia, Peserta tinggal memilih jenis penghargaan yang telah tersedia.

|                                           | Tambah Penghargaan |
|-------------------------------------------|--------------------|
| Jenis Penghargaan *                       | R.I ADIPRADANA 👻   |
| Nama Penghargaan *                        | R.I ADIPRADANA     |
| Nomor Surat<br>Keputusan *                | 1111111111         |
| Tanggal Surat<br>Keputusan *              | 11-02-2020         |
| Tahun Perolehan *                         | 2020               |
| Nama Negara/Instansi<br>yang memberikan * | Indonesia          |
|                                           | Simpan Batal       |

Klik tombol Tambah Riwayat Prestasi etambah Riwayat Prestasi untuk menambahkan Riwayat Prestasi yang dimiliki oleh Peserta (jika ada) sebelum lulus menjadi Calon Aparatur Sipil Negara.

|           | Tambah Prestasi             |
|-----------|-----------------------------|
| Nama *    | Juara 1 Taekwondo PON PAPUA |
| Tingkat * | Nasional                    |
| Tahun *   | 2021                        |
|           | Simpan Batal                |
|           | 2017                        |

Langkah keempat adalah pengisian Riwayat Keluarga. Di halaman ini Peserta diwajibkan untuk mengisi seluruh anggota keluarga diantaranya: Pasangan (Istri/Suami), Anak, Orangtua Kandung (Bapak dan Ibu), Saudara Kandung (Kakak dan Adik) dan Mertua (Bapak dan Ibu).

|                     | PENUIDIKAN                                      |                      |                              | PEREN                                | ANN                |                | KELUAR               | GA .         |            |                        | ORGANIS                       | ASI             |               |
|---------------------|-------------------------------------------------|----------------------|------------------------------|--------------------------------------|--------------------|----------------|----------------------|--------------|------------|------------------------|-------------------------------|-----------------|---------------|
|                     | ASN 4. Ke<br>Silahka                            | luarg<br>an isi riv  | a<br>wayat kelu              | iarga                                |                    |                |                      |              |            | Ŗ                      | £.                            |                 |               |
| PERHAT<br>setelah i | <b>FIAN</b> Pastikan Anda<br>anda mengakhiri pr | mengisi<br>roses per | Data Riwaya<br>Igisian Dafta | it Hidup dengan<br>ir Riwayat Hidup. | teliti karena data | a yang Anda i: | sikan adalah data    | yang digunak | an untuk p | emberi                 | casan CPNS da                 | ın tidak daş    | pat diubah    |
|                     |                                                 |                      |                              |                                      |                    |                |                      |              |            |                        |                               |                 |               |
| . ISTRI<br>⊕Tam     | <u>I/SUAMI</u><br>hbah Riwayat ISTRI            | /SUAMI               |                              |                                      |                    |                |                      |              |            |                        |                               |                 |               |
| No                  | NIK                                             | NIP                  | Nama                         | Tempat /<br>Tanggal<br>Lahir         | Pekerjaan          | Institusi      | Status<br>Perkawinan | Akte Nika    | ıh / Cerai | Tang<br>Menii<br>/ Mer | gal<br>kah / Cerai<br>hinggal | Status<br>Hidup | Aksi          |
| 1                   |                                                 |                      | Asmiranda                    | SEMARANG<br>(KAB) / 21-07-<br>1994   | Karyawan<br>Swasta |                | Menikah              |              | đ          | 03-07-                 | 2009                          | Hidup           | Ubah<br>Hapus |
|                     | K                                               | ·                    |                              |                                      |                    |                |                      |              |            |                        |                               |                 |               |
| No                  | NIK                                             |                      | NIP Na                       | ma                                   | Tempat / Tan       | ggal Lahir     | Pekerjaa             | n            | Institusi  | i                      | Status Hid                    | up A            | ksi           |
| 1                   |                                                 |                      | Giar                         | nlugi Buffon                         | CILACAP (KAB) / 0  | 3-08-2017      | Pelajar / M          | ahasiswa     |            |                        | Hidup                         |                 | Ubah          |
|                     |                                                 |                      |                              |                                      |                    |                |                      |              |            |                        |                               |                 | Hapus         |

| 10   | NIK               | NIP        | Nama    | Tempat / Tanggal Lahir     | Pekerjaan             | Institusi | Status Hidup    | Aksi  |
|------|-------------------|------------|---------|----------------------------|-----------------------|-----------|-----------------|-------|
|      |                   |            | Cahyani | REMBANG (KAB) / 07-03-1969 | Mengurus Rumah Tangga | •         | Hidup           | Ubah  |
|      |                   |            |         |                            |                       |           |                 | Hapus |
| 1    |                   |            | Cahyono | JAKARTA / 22-08-2021       | Pensiunan             |           | Meninggal Dunia | Ubah  |
|      |                   |            |         |                            |                       |           |                 | Hapus |
| SAU  | JDARA KANDUN(     | 3          |         |                            |                       |           |                 |       |
| ⊕Tan | nbah Riwayat SAUD | ARA KANDUN | G       |                            |                       |           |                 |       |
|      | NUK               | NIP        | Nama    | Tempat / Tanggal Lahir     | Pekerjaan             | Institusi | Status Hidup    | Aksi  |
| No   | INITS             |            |         |                            |                       |           |                 |       |

| No   | NIK                                                                                                    | NIP | Nama             | Tempat / Tanggal Lahir      | Pekerjaan             | Institusi | Status Hidup | Aksi          |  |  |
|------|----------------------------------------------------------------------------------------------------|-----|------------------|-----------------------------|-----------------------|-----------|--------------|---------------|--|--|
| 1    |                                                                                                    |     | Mufarihah        | NGANJUK (KAB) / 24-04-1970  | Mengurus Rumah Tangga |           | Hidup        | Ubah<br>Hapus |  |  |
| 2    |                                                                                                    |     | Alfredo Di Canio | CIREBON (KOTA) / 23-07-2021 | Seniman               |           | Hidup        | Ubah<br>Hapus |  |  |
| Kete | <ul> <li>Ketentuan pengitian data riwayat keluarga</li> <li>Untuk pengisian tempasi tahir silakan mengisi dengan nama Kabupaten/Kota tempat anggota keluarga lahir dengan mengetik minimal 3 karakter lalu memilih<br/>Kabupaten/Kota dari pilihan yang muncul</li> <li>Bia anggota keluarga dalah seorang Pegawai Negeri Sipil atau pensiunan PNS maka isi NIP dan Nama lalu tekan tombol "cari PNS"</li> <li>Anda dapate memambahahan riwayat keluarga seban teluarga seban mengahiri proses pengisian Daftar Riwayat Hidup</li> <li>Jika sudah selesai mengisi data riwayat keluarga keluarga kik tombol "Selanjutnya".</li> </ul> |     |                  |                             |                       |           |              |               |  |  |

Klik tombol <sup>•Tambah Rivayat ISTRI/SUAMI</sup> untuk menambahkan data Pasangan pada Riwayat Istri/Suami. Jika Suami/Istri Peserta adalah seorang PNS, maka silahkan ketik NIP Pasangan dan Nama nya lalu klik tombol Cari PNS. Maka sistem akan otomatis menampilkan data tersebut.

Jika Pasangan bukan PNS, maka silahkan isikan kolom-kolom yang diberi tanda bintang (wajib diisi) secara lengkap.

|                        | Tambah Keluarga                                           |
|------------------------|-----------------------------------------------------------|
| NIK *                  |                                                           |
| NO KK *                |                                                           |
| NIP *                  | ") Kosonakan bile bukan PNS                               |
| Nama *                 | Cari NIP                                                  |
| Tempat Lahir *         | SUMEDANG (KAB)                                            |
| Tanggal Lahir *        | 01-01-2008                                                |
| Pekerjaan *            | Pegawai Negeri Sipil 👻                                    |
| Perusahaan/Institusi * | Badan Kepegawaian Negara<br>") Kosongkan bila Sidak perlu |
| Status Perkawinan *    | Menikah 🗸                                                 |
| Akte Menikah *         |                                                           |
| Tanggal Menikah *      | 06-01-2020                                                |
| Status Hidup *         | Hidup 🗸                                                   |
|                        | Simpan Batal                                              |

Klik tombol •Tambah Riwayat ANAK untuk menambahkan data Anak. Jika Anak Peserta adalah seorang PNS, maka silahkan ketik NIP Anak dan Nama nya lalu klik tombol Cari PNS. Maka sistem akan otomatis mengeluarkan data tersebut.

Jika Anak bukan PNS, maka silahkan isikan kolom-kolom yang diberi tanda bintang (wajib diisi) secara lengkap.

Form isian dibawah ini berlaku sama untuk inputan pada data Orangtua Kandung (Bapak dan Ibu), Saudara Kandung (Kakak dan Adik) dan Mertua (Bapak dan Ibu).

|                        | Tambah Keluarga                          |          |
|------------------------|------------------------------------------|----------|
| NIK *                  |                                          |          |
| NO KK *                |                                          |          |
| NIP *                  |                                          |          |
| Nama *                 | ") Kosongkan bila bukan PNS<br>anak saya | Cari NIP |
|                        |                                          |          |
| Tempat Lahir *         | PALEMBANG (KOTA)                         |          |
| Tanggal Lahir *        | 07-03-2020                               |          |
| Pekerjaan *            | Belum / Tidak Bekerja                    | *        |
| Perusahaan/Institusi * | ") Kosongkan bila tidak perlu            |          |
| Jenis Kelamin *        | Wanita                                   | ~        |
| Status Hidup *         | Hidup                                    | ~        |
|                        | Simpan                                   | Batal    |

Langkah kelima adalah pengisian **Organisasi**. Di halaman ini Peserta diwajibkan mengisi Riwayat Organisasi (jika ada) dan mengisikan data lain-lain yang dibutuhkan dalam proses pemberkasan Calon Aparatur Sipil Negara sesuai dengan **PETUNJUK PENGISIAN DATA KETERANGAN LAINNYA** yang ada pada box berwarna kuning.

| PERORANGAN                                                                                                    | PENDIDIKAN                                                                                                    | PEKERJAAN                                                                                       | KELUARGA                                                                      | ORGANISASI                                                        | DOKUMEN |  |  |  |  |  |
|----------------------------------------------------------------------------------------------------|----------------------------------------------------------------------------------------------------|-------------------------------------------------------------------------------------------------|-------------------------------------------------------------------------------|-------------------------------------------------------------------|---------|--|--|--|--|--|
|                                                                                                    | 5. Organisasi<br>Silahkan isi keteranga<br>PERHATIAN Pastikan Anda mengisi Data Riway<br>anda mengakhun proses pengisian Datar Riway                                                                                                    | in organisasi dan keterangan lainn<br>rat Hidup dengan teliti karena data yang And<br>at Hidup. | <b>iya</b><br>la isikan adalah data yang digunakan untuk p                    | ₩ AKH<br>emberkasan CPNS dan tidak dapat diubah setelah           |         |  |  |  |  |  |
|                                                                                                    | Keterangan. Organisasi<br>OTambah Riwayat Organisasi<br>No Nama Organisasi<br>1 KOMUNITAS JARINGAN KOMPUTER                                                                                                    | Jabatan Organisasi<br>RINDONESIA Bendahara                                                      | Tanggal Mulai     Tanggal Selesai     1       02-02-2020     07-10-2020     J | Tempat Pemimpin Organisasi Aksi<br>AKARTA Dr.String Ubah<br>Hapus |         |  |  |  |  |  |
| Keterangan Lair<br>Nomor Surat Ke<br>Catatan Kepolis                                                                                                    | n-Lain<br>et. 123/POL/2021                                                                                                    |                                                                                                 | Nomor Surat Ket.<br>Bebas Nanza *                                             | 456/NARKOBA/2021                                                  |         |  |  |  |  |  |
| Tanggal Surat K<br>Catatan Kepolis                                                                                                    | Cet. 08-07-2021                                                                                                    |                                                                                                 | Tanggal Surat Ket.<br>Bebas Napza *                                           | 22-07-2021                                                        |         |  |  |  |  |  |
| Penandatangar<br>Surat Ket. Cata<br>Kepolisian *                                                                                                    | tan                                                                                                    |                                                                                                 | Penandatangan<br>Surat Ket. Bebas<br>Napza *                                  | KOMPOL. ABED                                                      |         |  |  |  |  |  |
| Nomor Surat Ke<br>Sehat Jasmani<br>Rohani *                                                                                                    | et. 234/KES/2021<br>dan                                                                                                    |                                                                                                 | Keterangan lain yang<br>dianggap perlu                                        |                                                                   | /       |  |  |  |  |  |
| Sehat Jasmani<br>Rohani *                                                                                                    | dan                                                                                                    |                                                                                                 |                                                                               |                                                                   |         |  |  |  |  |  |
| gelar depan) Su<br>Ket. Sehat Jasr<br>dan Rohani *                                                                                                    | urat ")Hanya nama dokter TANPA GE<br>nani TANPA NAMA RUMAH SAKIT. C<br>'Susanto'                                                                                                    | ELAR, TANPA JABATAN,<br>ontoh : dr. Susanto diketik                                             |                                                                               |                                                                   |         |  |  |  |  |  |
| Petunjuk Pengis<br>1. Bila Anda<br>SURAT, TI<br>2. Bila Anda<br>HANYA N<br>3. Bila Anda<br>4. Pengisian<br>diubah set<br>5. Isilah bagi<br>6. Jika sudal<br>7. Data anda | <ul> <li>Petunjuk Pengisian Data Keterangan Lainnya</li> <li>1. Bila Anda memiliki lebih dari 1 surat kesehatan (Jasmani dan Rohani dl) dengan nomor berbeda maka masukkan semua nomor surat dan dipisah dengan tanda '/. HANYA NOMOR SUKET JASMANI ATAU NOMOR SUKET ROHANI;</li> <li>2. Bila Anda memiliki lebih dari 1 surat kesehatan (Jasmani dan Rohani dl) dengan dokter berbeda maka masukkan semua nama dokter penandatangan dan dipisah dengan tanda '/. HANYA NOMOR SUKET JASMANI ATAU NOMOR SUKET ROHANI;</li> <li>3. Bila Anda memiliki lebih dari 1 surat kesehatan (Jasmani dan Rohani dl) dengan dokter berbeda maka masukkan semua nama dokter penandatangan dan dipisah dengan tanda '/. HANYA NAMA DOKTER, TANPA GELAR ATAUPUN JABATAN.</li> <li>3. Bila Anda memiliki lebih dari 1 surat kesehatan (Jasmani dan Rohani dl) dengan tanggal berbeda maka masukkan tanggal pada surat kesehatan jasmani.</li> <li>4. Pengisian data Keterangan Lainnya harap dilakukan dengan teliti dan hati-hati karena data yang diisikan adalah data yang digunakan untuk pemberkasan CPNS dan tidak dapat diuba setelah nada mengimin Dafar Riwayat Hidup</li> <li>5. Isilah bagian formulir yang wajib diisi pada bagian "Silahkan Lengkapi Data Anda" (ditandai dengan tanda '')</li> <li>6. Jika sudah, isilah CAPTCHA berkut di bawah ini dan klik tombol "Selanjutnya"</li> <li>7. Data anda tidak akan tersimpan bila anda klik tombol "Resume"</li> </ul> |                                                                                                 |                                                                               |                                                                   |         |  |  |  |  |  |
| САРТСНА                                                                                                    | <b>7</b> 857                                                                                                    |                                                                                                 |                                                                               |                                                                   |         |  |  |  |  |  |
|                                                                                                    |                                                                                                    | < Sebelumnya                                                                                    | Selanjutnya >                                                                 |                                                                   |         |  |  |  |  |  |

Klik tombol <sup>•Tambah Riwayat Organisasi</sup> untuk menambahkan Riwayat Organisasi yang pernah diikuti oleh Peserta (jika ada) sebelum lulus menjadi Calon aparatur Sipil Negara.

|                      | Tambah Organisasi |
|----------------------|-------------------|
| Nama Organisasi *    |                   |
| Jenis Organisasi *   | Pendidikan        |
| Jabatan Organisasi * | Bendahara 👻       |
| Nama Kedudukan *     | Bendahara         |
| Tanggal Mulai *      | 02-02-2020        |
| Tanggal Selesai *    | 07-10-2020        |
| Tempat *             | JAKARTA           |
| Pemimpin *           |                   |
|                      | Simpan Batal      |

Langkah keenam adalah **Unggah Dokumen**. Di halaman ini Peserta diwajibkan melakukan dua kali klik cetak DRH yang telah diisi dengan klik tombol

CETAK DRH Riwayat dan , selanjutnya menulis data-data yang diharuskan untuk ditulis tangan di DRH yang telah dicetak tersebut dan menandatangani DRH. Terakhir DRH yang telah ditandatangani wajib diunggah kembali ke SSCASN di halaman ini, dan dihimbau untuk membaca dahulu KETENTUAN UNGGAH DOKUMEN dibawah pada box berwarna kuning.

6. Unggah Dokumen 1. SSC Silahkan unggah dokumen pemberkasan CPNS sesuai dengan ketentuan PERHATIAN Pastikan Anda mengisi Data Riwayat Hidup dengan teliti karena data yang Anda isikan adalah data yang digunakan untuk pemberkasan CPNS dan tidak dapat diubah setelah anda mengakhiri proses pengisian Daftar Riwayat Hidup.

Silakan cetak dan periksa Daftar Riwayat Hidup anda dengan cara menekan kedua tombol cetak di bawah. Anda dapat kembali ke menu sebelumnya, memperbaiki data dan mencetak kembali Daftar Riwayat Hidup Anda bila terdapat kesalahan sebelum mengakhiri proses pengisian DRH dengan menekan tombol "Akhiri Proses Pengisian DRH" berwarna merah di bagian bawah halaman ini. **CETAK DRH Riwaya** 

| lenis Dokumen                                                                                                    | Status         | Aksi         |
|----------------------------------------------------------------------------------------------------|----------------|--------------|
| ile Scan Surat Pernyataan 5 Poin sesuai dengan Peraturan BKN Nomor 14 tahun 2018 dan Surat<br>Pernyataan yang dipersyaratkan oleh instansi yang digabung menjadi 1 file dan sudah dibubuhi materai serta<br>itandatangani oleh Calon ASN (Ukuran Maksimal 1000 KS, )*. | Belum diunggah | Lihat Unggah |
| le Scan Surat Keterangan Catatan Kepolisian (SKCK) yang masih berlaku. (Ukuran Maksimal 1000 KB, )*,                                                                                                    | Belum diunggah | Lihat Unggah |
| ile Scan Daftar Riwayat Hidup yang diisi dan diunduh di web SSCASN yang digabung menjadi 1 file dan<br>udah dibubuhi materai serta ditandatangani oleh calon ASN (Ukuran Maksimal 1000 KB, )*.                                                                         | Belum diunggah | Lihat Unggah |
| ile Scan Bukti pengalaman kerja yang telah dilegalisir oleh pejabat yang berwenang (apabila memiliki<br>engalaman kerja) (Ukuran Maksimal 1000 KB, ).                                                                                                    | Belum diunggah | Lihat Unggah |
| ile Scan surat keterangan tidak mengonsumsi/ menggunakan narkotika, psikotropika, prekursor, dan zat<br>diktif lainnya yang ditandatangani oleh dokter dari unit pelayanan kesehatan pemerintah (Ukuran Maksimal<br>000 KB, )°.                                        | Belum diunggah | Lihat Unggah |
| ile Soan Surat keterangan sehat jasmani dan rohani dari dokter yang berstatus PNS atau dokter yang<br>ekerja pada unit Pelayanan Kesehatan Pemerintah (Ukuran Maksimal 1000 KB, )*.                                                                                    | Belum diunggah | Lihat Ünggah |
| ile Scan Ijazah Pendidikan Asli (Ijazah penyetaraan DIKTi untuk lulusan luar negeri) yang digunakan untuk<br>nelamar formasi CASN (Ukuran Maksimal 1000 KB, )*.                                                                                                    | Belum diunggah | Lihat Unggah |
| ile Scan Transkrip Nilai asli yang digunakan untuk melamar formasi CASN (Ukuran Maksimal 1000 KB, )*.                                                                                                    | Belum diunggah | Lihat Unggah |
| ile Scan Surat Lamaran CASN yang ditujukan kepada instansi yang Anda lamar (Sistem akan menampilkan<br>urat lamaran pada awal pendaftaran, jika ada) (Ukuran Maksimal 1000 KB, )*.                                                                                     | Belum diunggah | Lihat Unggah |
| ile Pas Foto formal terbaru dengan latar belakang merah (Ukuran Maksimal 300 KB, )*.                                                                                                    | Belum diunggah | Lihat Unonah |

- Ketentuan unggah dokumen
   Format berkas yang diterima: PDF dan JPG/JPEG untuk pas foto.
   Ukuran minimal setiap berkas adalah 100KB
   Hindiari memfoto berkas dengan kamera handphone, sebaiknya berkas discan dengan scanner.
   Jika ukuran berkas melebihi ketentuan, silahkan dikecilkan ke resolusi lebih kedi dengan castatan tulisan pada berkas harus terbaca dengan baik
   Segala bentuk salah unggah / unggah tertukar / berkas unggah tidak terbaca merupakan tanggung jawab dari pendaftar.
   Jika sudah selesai menggungah, harap mengecek hasil unggahan dengan menekan tombol "Lihar".
   Anda dapat mengunggah ulang berkas (misaliyar; jika hasihya tidak jetas, terpotong) sesuai kepertuan sebelum mengakhiri tahap pemberkasan.
   Berkas Surat Lamaran kan terunggah toomatis bila pada saat mendaftar peserta sudah mengunggah ulang remberkasan.
   Peserta diperkenankan mengunggah kembali surat tamaran bila dipertukan
   Votuk berkas Daftar Riwayat Hidup yang sudah digabungkan menjadi 1 file Pdf.

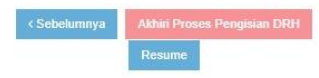

Berikut merupakan contoh cetakan **DRH Perorangan**. Yang **ditandai \*)** adalah kolom yang harus ditulis tangan oleh Peserta setelah DRH dicetak. Diisi dengan huruf kapital (Balok) dan menggunakan tinta hitam.

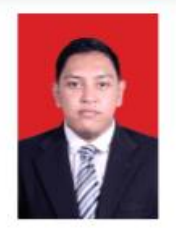

#### DAFTAR RIWAYAT HIDUP

#### I. KETERANGAN PERORANGAN

| 1.   | Nomor Induk                   | Kependudukan      |                          |
|------|-------------------------------|-------------------|--------------------------|
| 2.   | Nama                          |                   |                          |
| 2002 | A COMPANY                     |                   | *)                       |
| 3    | Kabunaten/k                   | ota Tempat Lahir  | JAKARTA (KOTA)           |
| 5    | Rabupateniritota Tempat Lanii |                   | *)                       |
| 1    | _                             | 211               |                          |
| 4.   | Tanggal Lahir                 |                   | •)                       |
| 5.   | Jenis Kelami                  | 'n                | Pria                     |
| 6.   | Agama / Aliran Kepercayaan    |                   | ISLAM                    |
| 7.   | Status Perka                  | winan             | MENIKAH                  |
| 8.   | E-mail                        |                   |                          |
| 9.   | Nomor Telep                   | oon / Handphone   |                          |
|      | .)                            | a. Jalan          |                          |
|      |                               | b. Kelurahan /    | Kemuning                 |
| 10.  | Alamat                        | c. Kecamatan      | CIPUTAT                  |
|      |                               | d. Kabupaten/Kota | TANGERANG SELATAN (KOTA) |
|      |                               | e. Provinsi       | BANTEN                   |
|      |                               | a. Tinggi (cm)    | 170                      |
|      |                               | b. Berat Badan    | 66                       |
|      | Kataranaan                    | c. Rambut         | COKELAT IKAL             |
| 11.  | Badan                         | d. Bentuk Muka    | LONJONG                  |
|      | Dadan                         | e. Warna Kulit    | KUNING LANGSAT           |
|      |                               | f. Ciri Khas      | Tanda lahir pada bahu    |
|      |                               | g. Cacat Tubuh    |                          |
| 12.  | Kegemaran                     | Hobby             | VOKALIS BAND             |

\*) Ditulis dengan huruf Kapital / Balok dan tinta hitam

#### Berikut merupakan contoh cetakan DRH Riwayat.

|    | _                 | Nama Sekolah/    | Akreditasi | Tempat         | STTB / Ijazah |            |                         | Gelar |          |
|----|-------------------|------------------|------------|----------------|---------------|------------|-------------------------|-------|----------|
| No | Tingkat Perguruar | Perguruan Tinggi |            |                |               | Tanggal    | Pejabat<br>Penandatagan | Depan | Belakang |
| 1  | SLTP              |                  | A          | KOTABARU (KAB) |               | 16-06-1999 |                         |       |          |
| 2  | C 1/Coriono       |                  |            |                |               | 31-05-2006 |                         |       | e E      |

2. Kursus / Latihan di dalam dan luar negeri

| No | Lass of the lass of the lass rates | Lamanya       |                 |       | 83300 (Doc)    |                          |  |
|----|------------------------------------|---------------|-----------------|-------|----------------|--------------------------|--|
|    | Nama Kursus / Latihan              | Tanggal Mulai | Tanggal Selesai | Nomor | Tempat         | Institusi Penyelenggara  |  |
| 1  | Kepegawaian                        | 29-01-2020    | 06-02-2020      |       | BANDUNG (KOTA) | Badan Kepegawaian Negara |  |

III. RIWAYAT PEKERJAAN 1. Riwayat Kepangkatan dan Golongan Ruang Penggajian

| ſ |    |                       |         | Lamanya       |                 |            | Lamanya |            |                       |
|---|----|-----------------------|---------|---------------|-----------------|------------|---------|------------|-----------------------|
|   | No | Instansi / Perusahaan | Jabatan | Tanggal Mulai | Tanggal Selesai | Gaji Pokok | Nomor   | Tanggal    | Pejabat Penandatangan |
|   | 1  | Startup               | Staff   | 14-02-2018    | 08-07-2020      | 8500000    |         | 31-07-2020 | Direktur              |

#### IV. TANDA JASA / PENGHARGAAN

|  | No | Nama Bintang / Lencana<br>Penghargaan | Surat keput | usan       | Tabun     | Nama Negara / Instansi yang memberikan |  |
|--|----|---------------------------------------|-------------|------------|-----------|----------------------------------------|--|
|  |    |                                       | Nomor       | Tanggal    | Perolehan |                                        |  |
|  | 1  |                                       |             | 11-02-2020 | 2020      | Indonesia                              |  |

V. RIWAYAT KELUARGA 1. Isteri / Suami

| No | NIK | NIP | NAMA      | TTL                           | Pekerjaan /<br>Posisi jabatan | Perusahaan /<br>Institusi | Status<br>perkawinan | Akta Nikah /<br>Cerai | Tanggal Menikah<br>/ Cerai /<br>Meninggal | Status Hidup |
|----|-----|-----|-----------|-------------------------------|-------------------------------|---------------------------|----------------------|-----------------------|-------------------------------------------|--------------|
| 1  |     |     | Asmiranda | SEMARANG (KAB),<br>21-07-1994 | Karyawan Swasta               |                           | Menikah              |                       | 03-07-2009                                | Hidup        |

2. Anak

| No | NIK | NIP | NAMA            | TTL                       | Pekerjaan / Posisi jabatan | Perusahaan / Institusi | Status Hidup |
|----|-----|-----|-----------------|---------------------------|----------------------------|------------------------|--------------|
| 1  |     |     | Gianlugi Buffon | CILACAP (KAB), 03-08-2017 | Pelajar / Mahasiswa        |                        | Hidup        |

3. Orang tua Kandung

| No | NIK | NIP | NAMA    | TTL                       | Pekerjaan / Posisi jabatan | Perusahaan / Institusi | Status Hidup |
|----|-----|-----|---------|---------------------------|----------------------------|------------------------|--------------|
| 1  |     |     | Cahyani | REMBANG (KAB), 07-03-1969 | Mengurus Rumah Tangga      | -                      | Hidup        |
| 2  |     |     | Cahyono | JAKARTA, 22-08-2021       | Pensiunan                  |                        | Meninggal    |

4. Saudara Kandung

| No | NIK | NIP | NAMA    | TTL                 | Pekerjaan / Posisi jabatan | Perusahaan / Institusi | Status Hidup |
|----|-----|-----|---------|---------------------|----------------------------|------------------------|--------------|
| 1  |     |     | Tina S. | JAKARTA, 22-07-2010 | Pelajar / Mahasiswa        |                        | Hidup        |

5. Bapak / Ibu Mertua

| No | NIK | NIP | NAMA             | TTL                            | Pekerjaan / Posisi jabatan | Perusahaan / Institusi | Status Hidup |
|----|-----|-----|------------------|--------------------------------|----------------------------|------------------------|--------------|
| 1  |     |     | Mufarihah        | NGANJUK (KAB), 24-04-1970      | Mengurus Rumah Tangga      | -                      | Hidup        |
| 2  |     |     | Alfredo Di Canio | CIREBON (KOTA), 23-07-<br>2021 | Seniman                    | Aktor                  | Hidup        |

VI. KETERANGAN ORGANISASI

| ſ | No | Nama Organisasi | Jabatan Organisasi | TTL              |                 |         |                     |
|---|----|-----------------|--------------------|------------------|-----------------|---------|---------------------|
|   |    |                 |                    | Tanggal<br>Mulai | Tanggal Selesai | Tempat  | Pemimpin Organisasi |
| Γ | 1  |                 | Bendahara          | 02-02-2020       | 07-10-2020      | JAKARTA | Dr.String           |

VII. Keterangan Lain - Lain

|    |                                     | Surat Keterangan |            |         |  |  |
|----|-------------------------------------|------------------|------------|---------|--|--|
| No | Nama Keterangan                     | Nomor            | Tanggal    | Pejabat |  |  |
| 1. | Surat Keterangan Catatan Kepolisian |                  | 08-07-2021 | 1       |  |  |
| 2. | Surat Keterangan Sehat              |                  | 16-07-2021 |         |  |  |
| 3. | Surat Keterangan Bebas Napza        |                  | 22-07-2021 | 1       |  |  |
| 4. | Keterangan Lain yang Dianggap Perlu |                  |            |         |  |  |

Demikian daftar riwayat hidup ini saya buat dengan sesungguhnya dan apabila di kemudian hari terdapat ketererangan yang tidak benar saya bersedia dituntut di muka pengadilan serta bersedia menerima segala tindakan yang diambil oleh Instansi Pemerintah

|                      | ,18 November 2021  |
|----------------------|--------------------|
| Yang me              | mbuat              |
| Materai<br>Rp. 6.000 |                    |
| (AKHMAD NU           | JRUDDINSYAH GUMAY) |

DRH yang telah ditandatangani **wajib diunggah dengan** *multipage* atau hasil cetakan **DRH Perorangan dan DRH Riwayat discan menjadi satu halaman** lalu diunggah dikolom yang sama.

Peserta masih dapat melakukan perubahan pengisian data sebelum klik tombol "Akhiri Proses Pengisian DRH". Tombol "Akhiri Proses Pengisian DRH" baru dapat di klik jika seluruh unggahan dokumen persyaratan telah lengkap diunggah.

#### VI. PESERTA TIDAK LULUS DAN MENGAJUKAN SANGGAH

Jika Peserta dinyatakan TIDAK LULUS, maka akan muncul tombol untuk mengajukan sanggahan dari hasil pengumuman tidak lulusnya Peserta. Mohon perhatikan tanggal berakhir sanggah, karena jika sudah melewati batas waktu sanggah, maka tombol "Ajukan Sanggah" akan otomatis hilang dan Peserta tidak dapat lagi melakukan sanggahan. Sebelum Peserta mengajukan sanggah pastikan Peserta membaca persyaratan instansi ataupun peraturan yang ada sebelum mengajukan sanggah.

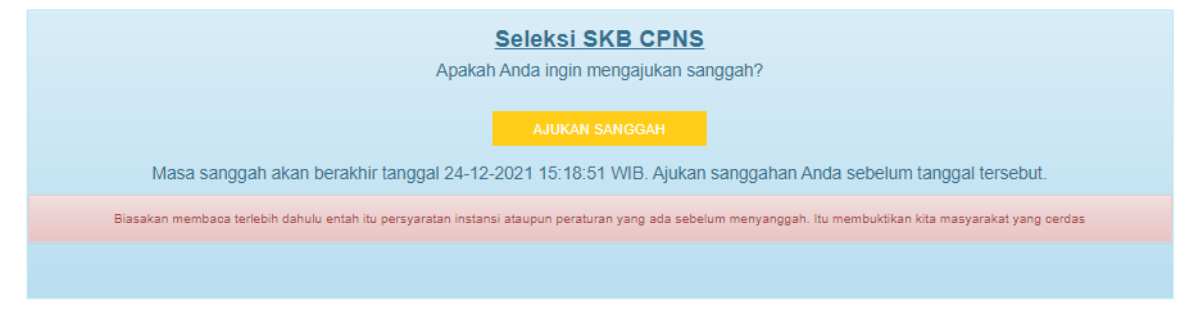

Pada kolom sanggah Peserta akan dihadapkan dengan halaman dibawah ini yang berisikan **Jenis Penilaian** (Bisa lebih dari 1, Contoh : CAT dan Tes Psikiatri), **Alasan Sanggah** dan kolom unggahan **Bukti Sanggah**.

| Form Sanggah Nilai SKB CPNS<br>Batas Pengiriman Sanggahan : 24-12-2021 15:18:51 WIB                                                                                                    |  |  |  |  |  |  |
|----------------------------------------------------------------------------------------------------|--|--|--|--|--|--|
| Anda hanya dapat menyanggah bila terdapat kesalahan dalam pengumuman hasil nilai ujian SKB CPNS.<br>Alasan Sanggah yang Anda isi harus benar, realistis, tidak mengada-ngada dan berdasarkan dengan bukti yang benar dan jelas.<br>Silakan memilih jenis penilaian yang ingin Anda sanggah (bisa lebih dari satu). |  |  |  |  |  |  |
| CAT Tes Psikiatri                                                                                                    |  |  |  |  |  |  |
| Alasan Sanggah<br>(maksimal 255<br>karakter)                                                                                                    |  |  |  |  |  |  |
| Bukti Sanggah (100 KB - 1 MB .jpg/.pdf) Choose File No file chosen                                                                                                    |  |  |  |  |  |  |
| <ul> <li>Demikian alasan sanggah untuk nilai SKB CPNS. Apabila ternyata isian yang saya buat tidak<br/>benar, saya bersedia menanggung akibat hukum yang ditimbulkan.</li> </ul>                                                                                                    |  |  |  |  |  |  |

Perlu diperhatikan Peserta hanya dapat menyanggah bila terdapat kesalahan dalam pengumuman hasil nilai ujian SKB CASN. Alasan sanggah yang Peserta isi harus benar, realistis, tidak mengada-ngada dan berdasarkan dengan bukti yang benar dan jelas. Jika pengajuan sanggah yang diajukan Peserta tidak benar, maka Peserta bersedia menanggung akibat hukum yang ditimbulkan.

Jika Peserta telah selesai mengisi Form Sanggah Nilai SKB CASN, silahkan klik yang menyatakan persetujuan Jika pengajuan sanggah yang diajukan Peserta tidak benar, maka Peserta bersedia menanggung akibat hukum yang ditimbulkan. Setelah itu, silahkan klik tombol "Akhiri Proses Sanggah". Maka akan muncul kotak peringatan seperti dibawah ini. Data-data yang diinputkan dikolom sanggah sudah tidak dapat diubah kembali setelah Peserta mengklik "Iya" pada kotak peringatan.

| Peringatan                                                                                                    |           |     |
|----------------------------------------------------------------------------------------------------|-----------|-----|
| Setelah mengirimkan alasan sanggah ini anda tidak diperkenankan meng<br>ataupun menyanggah hasil berikutnya.<br>Apakah Anda yakin untuk mengakhiri dan memproses penyanggahan? | edit kemb | ali |
|                                                                                                    | Tidak     | lya |

Peserta yang sudah pernah melakukan sanggahan tidak dapat melakukan sanggahan Kembali. Silahkan menunggu jawaban dari sanggahan tersebut yang akan dijawab oleh Instansi yang dilamar oleh Peserta.

Seleksi SKB CPNS

Anda sudah pernah menyanggah. Silakan tunggu jawaban sanggahan anda